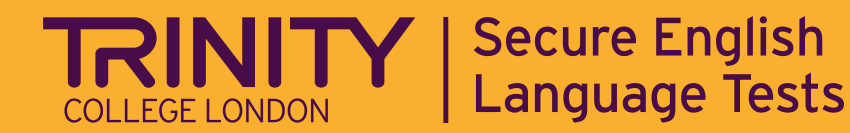

# How to access the Trinity GESE Study App

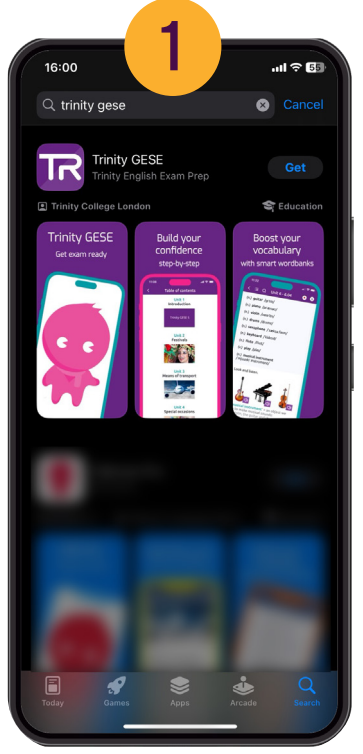

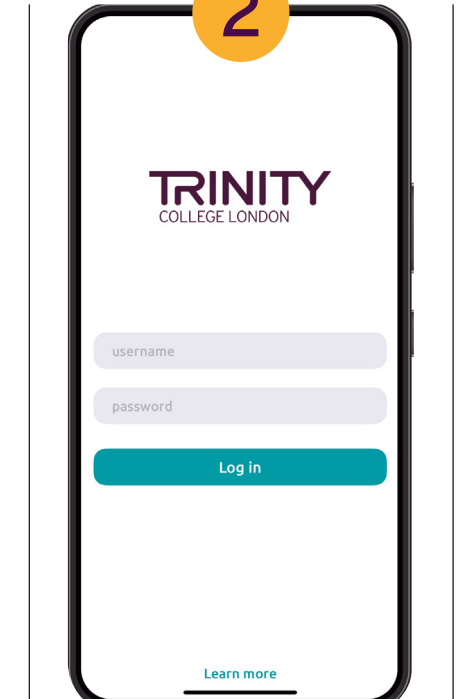

**STEP 2:** 

Enter your login and

password from the

email we sent you.

LOG IN

#### STEP 1: INSTALL IT

Open App Store or Google Play Store. Search 'Trinity GESE' and download it.

### STEP 3: DOWNLOAD EACH APP BOOK

My library

Get Started

9

Study Plus 3

Study Plus 5

Ð

B

Downloading

Study Plus 4

Download

Tap each download button and wait for them to download one at a time.

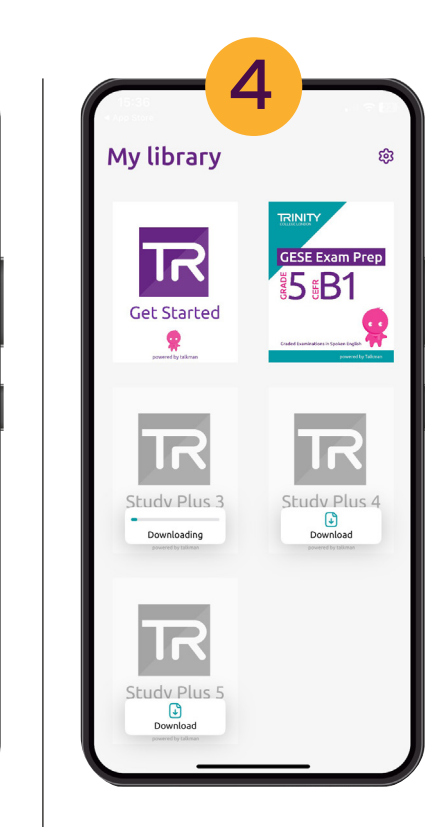

#### STEP 4: THE APP BOOK IS READY

When your App Book is ready to use, the cover changes into colour.

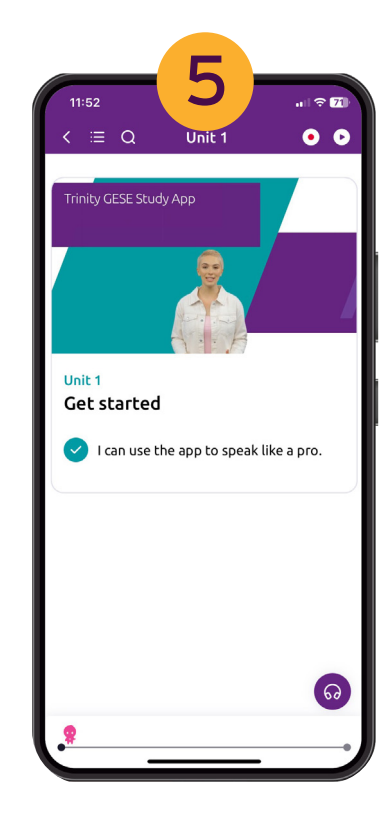

## STEP 5: GET STARTED

Tap the 'Get Started' image to find out how to use the app and start learning.

Please email us at selt@trinitycollege.co.uk or call us on O333 358 3183 if you have any questions.